## Écrire sur un PDF avec PDF Xchange Viewer

Nous vous proposons d'utiliser PDF Xchange Viewer dans le MCNL de votre Ordinateur Région.

PDF-XChange Viewer a pour fonction principale de manipuler des fichiers PDF, c'est-àdire que l'on peut consulter, imprimer ainsi qu'annoter des fichiers PDF grâce à ce logiciel. Il est léger et ouvre également de façon rapide les documents. L'utilisateur peut noter des commentaires directement sur le document, donc modifier le PDF. Il est également possible d'exporter des fichiers, une page entière ou encore des images en formats BMP, JPEG, TIFF, PNG et autres grâce à ce logiciel.

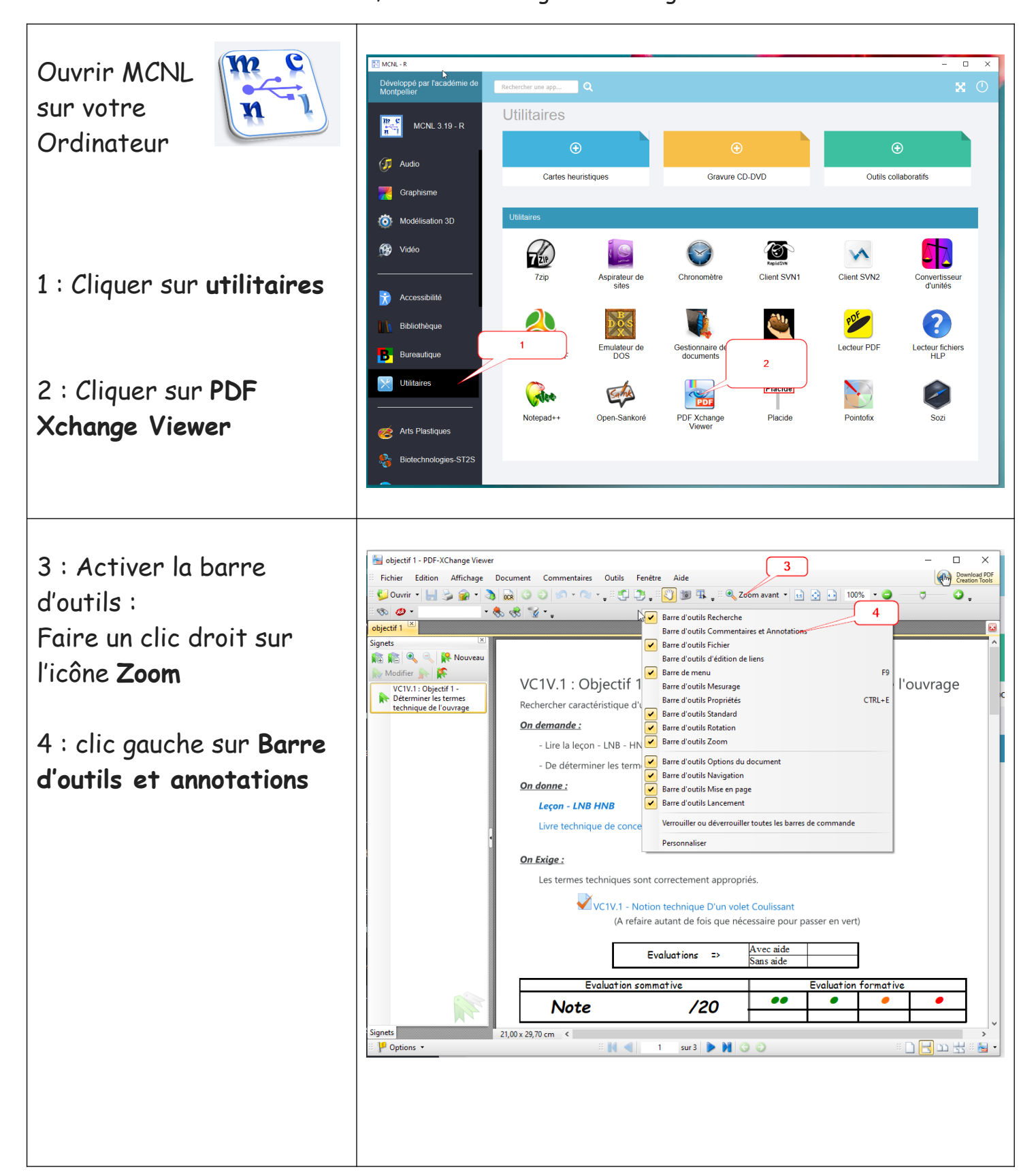

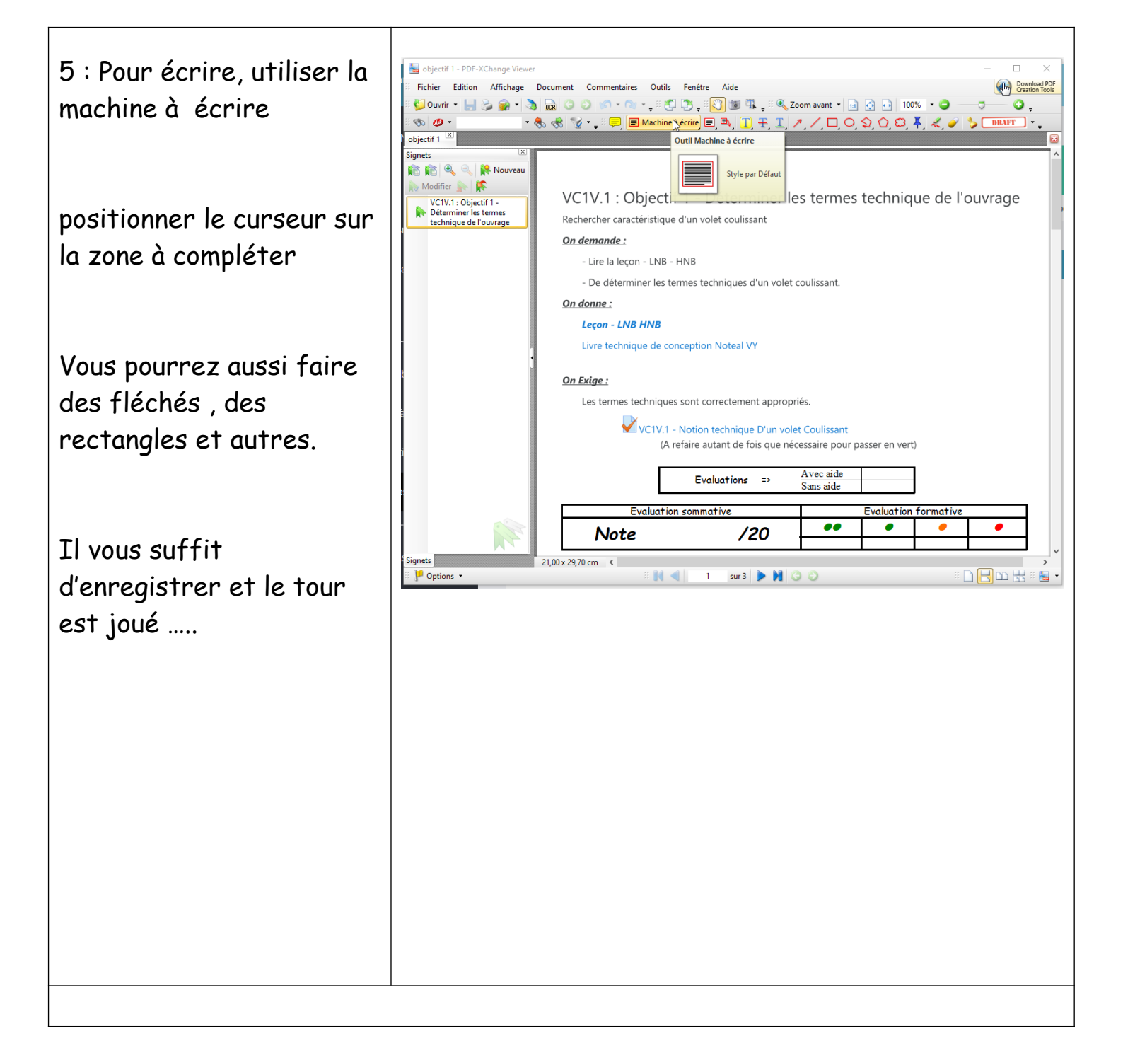